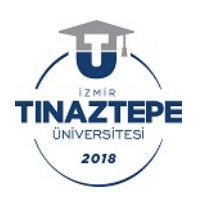

T.C. İZMİR TINAZTEPE ÜNİVERSİTESİ REKTÖRLÜĞÜ Yazı İşleri Birimi

Sayı :E-91505820-774.09.03-8904 Konu :Duyuru

## TÜM ÜNİVERSİTELER

Üniversitemiz Lisansüstü Eğitim Enstitüsü 2022-2023 Eğitim Öğretim Yılı Güz Yarıyılı Yüksek Lisans öğrenci alımlarımız başlamıştır. Öğrenci alınmasına ilişkin ilan metni ekte olup, link adresi aşağıda belirtilmiştir. Üniversiteniz ilgili birimlere duyurulması hususunda bilgilerinizi ve gereğini rica ederim.

Ayrıntılı bilgi ve başvuru için:

https://tinaztepe.edu.tr/tr/duyuru/lisansustu-eğitim-enstitusu2022-2023-eğitim-ogretim-yili-guz-yariyili-basvuru-takvimi

Prof.Dr. Mustafa GÜVENÇER Rektör

Ek:LEE Tezli-Tezsiz Yüksek Lisans Programlarına Başvuru İlanı (22-23 Güz YY).docx (2 sayfa)

Dağıtım: Abdullah Gül Üniversitesi Rektörlüğüne Adıyaman Üniversitesi Rektörlüğüne Acıbadem Mehmet Ali Aydınlar Üniversitesi Rektörlüğüne Adana Alparslan Türkeş Bilim ve Teknoloji Üniversitesi Rektörlüğüne Afyon Kocatepe Üniversitesi Rektörlüğüne Afyonkarahisar Sağlık Bilimleri Üniversitesi Rektörlüğüne Ağrı İbrahim Çeçen Üniversitesi Rektörlüğüne Akdeniz Üniversitesi Rektörlüğüne Aksaray Üniversitesi Rektörlüğüne Alanya Alaaddin Keykubat Üniversitesi Rektörlüğüne Alanya Hamdullah Emin Paşa Üniversitesi

Bu belge güvenli elektronik imza ile imzalanmıştır.

Belge Doğrulama Kodu :BSU5MUP13Belge Takip Adresi : https://turkiye.gov.tr/ebd?eK=5679&eD=BSU5MUP13&eS=8904Adres:Aydoğdu Mah.1267/1 Sok. No:4 Buca/ İZMİR<br/>Telefon:0850 822 49 88 Faks:0232 442 26 88<br/>e-Posta:info@tinaztepe.edu.tr Web:https://www.tinaztepe.edu.tr/<br/>Kep Adresi: : izmirtinaztepeuniversitesi@hs01.kep.trBilgi cin: Füsun CENGİZ<br/>Unvanı: Birim Sorumlusu

30.08.2022

%X EHOJH VD\ÕOÕ (OHNWURQLN @P]D .DQXQXQD J|UH \*•YHQOL (OHNWURQ (YUDN VRUJXODPDVÕ KWWSV WXUNL(H JRY WU HEG"H. H'%63 <\$)9 H6

| T.C.<br>İZMİR TINAZTEPE ÜNİVERSİTESİ<br>LİSANSÜSTÜ EĞİTİM ENSTİTÜSÜ<br>2022-2023 EĞİTİM-ÖĞRETİM YILI GÜZ YARIYILI BAŞVURU TAKVİMİ |                                                                                                    |  |  |  |
|----------------------------------------------------------------------------------------------------|----------------------------------------------------------------------------------------------------|--|--|--|
| Lisansüstü Programlara Başvuruların Kabul<br>Edilmesi                                                                             | 29 Ağustos-9 Eylül 2022                                                                                                    |  |  |  |
| Başvuran Adayların Yazılı ve/veya Mülakat<br>Sınav Tarihleri                                                                      | 12-14 Eylül 2022                                                                                                    |  |  |  |
| Başvuru Sonuçlarının Açıklanması                                                                                                  | 16 Eylül 2022                                                                                                    |  |  |  |
| Kayıt                                                                                                    | 19-23 Eylül 2022                                                                                                    |  |  |  |
| Başvuru Evrakları                                                                                                    | Lisans Diploması<br>Transkript<br>ALES Belgesi (Tezli Yüksek Lisans Programları için gereklidir)<br>Başvurdukları programın puan türünde en az 55 ALES puanına veya ALES'e eşdeğer kabul edilen ve<br>Yükseköğretim Kurulunca ilan edilen eşdeğer puana sahip olmaları gerekir. ALES ve benzeri belgelerde<br>asgari puanın altındaki küsuratlı puanlar tam sayıya tamamlanmaz. |  |  |  |

| T.C<br>İZMİR TINAZTEPE ÜNİVERSİTESİ<br>LİSANSÜSTÜ EĞİTİM ENSTİTÜSÜ<br>2022-20223 EĞİTİM ÖĞRETİM YILI GÜZ YARIYILI BAŞVURU KOŞULLARI-KONTENJAN-ÜCRET |                                                                                                  |                                          |           |                                          |  |
|----------------------------------------------------------------------------------------------------|--------------------------------------------------------------------------------------------------|------------------------------------------|-----------|------------------------------------------|--|
| TEZLİ PROGRAMLAR                                                                                                    | BAŞVURU KOŞULLARI                                                                                | ALES PUAN VE<br>TÜRÜ                     | KONTENJAN | ÜCRETİ (Dört Dönemlik)<br>(%8 KDV Hariç) |  |
| Beslenme ve Diyetetik                                                                                                    | Beslenme ve Diyetetik lisans<br>diplomasına sahip olmak<br>ALES Belgesi                          | En az 55 puan<br>Sayısal/Eşit<br>Ağırlık | 6         | <b>52.000</b> 专                          |  |
| Cerrahi Hastalıkları Hemşireliği                                                                                                    | İlgili alandan lisans diplomasına sahip olmak<br>ALES Belgesi                                    | En az 55 puan<br>Sayısal                 | 8         | <b>42.000</b>                            |  |
| Dil ve Konuşma Terapisi                                                                                                    | Dil ve Konuşma Terapisi Lisans mezunu olmak<br>ALES Belgesi                                      | En az 55 puan<br>Sayısal                 | 10        | <b>52.000</b> 书                          |  |
| Ebelik                                                                                                    | İlgili alandan lisans diplomasına sahip olmak<br>ALES Belgesi                                    | En az 55 puan<br>Sayısal                 | 12        | <b>42.000</b>                            |  |
| Fizyoterapi ve Rehabilitasyon                                                                                                    | Fizyoterapi ve Rehabilitasyon Bölümü<br>mezunu olmak<br>ALES Belgesi                             | En az 55 puan<br>Sayısal                 | 5         | 42.000                                   |  |
| Hemşirelik Esasları                                                                                                    | İlgili alandan lisans diplomasına sahip olmak<br>ALES Belgesi                                    | En az 55 puan<br>Sayısal                 | 10        | 42.000 も                                 |  |
| İç Hastalıkları Hemşireliği                                                                                                    | İlgili alandan lisans diplomasına sahip olmak<br>ALES Belgesi                                    | En az 55 puan<br>Sayısal                 | 10        | 42.000                                   |  |
| Sağlık Fiziği                                                                                                    | Fizik, Fizik Mühendisliği ve Nükleer<br>Mühendislik<br>Bölümlerinden mezun olmak<br>ALES Belgesi | En az 55 puan<br>Sayısal                 | 10        | 42.000 专                                 |  |
| TEZSİZ PROGRAMLAR                                                                                                    | BAŞVURU KOŞULLARI                                                                                | ALES PUAN<br>TÜRÜ                        | KONTENJAN | ÜCRETİ (İki Dönemlik)<br>(%8 KDV Hariç)  |  |
| Beslenme ve Diyetetik                                                                                                    | Beslenme ve Diyetetik lisans diplomasına<br>sahip olmak                                          |                                          | 12        | <b>32.000</b>                            |  |
| Cerrahi Hastalıkları Hemşireliği                                                                                                    | İlgili alandan lisans diplomasına sahip olmak                                                    |                                          | 4         | 32.000 も                                 |  |
| Ebelik                                                                                                    | İlgili alandan lisans diplomasına sahip olmak                                                    |                                          | 12        | 32.000 ₺                                 |  |
| Hemşirelik Esasları                                                                                                    | İlgili alandan lisans diplomasına sahip olmak                                                    |                                          | 10        | 32.000 专                                 |  |
| İç Hastalıkları Hemşireliği                                                                                                    | İlgili alandan lisans diplomasına sahip olmak                                                    |                                          | 10        | 32.000 ₺                                 |  |

Öğrenim ücreti iki taksitte veya web ödeme ile kredi kartına taksit ile yapılabilecektir.

## **BAŞVURU İÇİN:**

- 1- Başvuru linkinden <u>https://adayogrenci.tinaztepe.edu.tr</u> **"Kaydol"** butonu ile kimlik bilgilerinizi doldurmanız gerekmektedir.
- 2- Bilgilerinizi doldurduktan sonra **"Onaylama bağlantısı için lütfen e-posta adresinizi kontrol edin."** bilgilendirmesi verilir.
- 3- Mail adresinize gelen "E-Posta Onayı" butonuna bastığınızda sisteme kaydınız gerçekleşmiş olur.
- 4- Sisteme giriş yapılarak **"Yeni Başvuru"** sekmesinde başvuru yapabilecek ekran gelmektedir.
- 5- Başvuru ekranında gelen bilgiler doldurulur.
- 6- "Lisansüstü Aday Öğrenci Belge Yükleme Alanı" başlığı altında verilen "Belge Türü" kriteri başvuru yapılacak olan program ile ilgili istenen belgelere uygun olarak seçilir ardından "Dosya Seç" butonuna basılır ve dosya seçimi yapılır. Seçilen dosyayı ekleyebilmek için "Dosyayı Ekle" butonuna basılır ve dosya ekleme işlemi tamamlanır.
- 7- Başvuru bilgileri doldurulduktan sonra sayfanın en altında bulunan "Bilgilerimin Doğruluğunu Onaylıyorum" kutucuğu işaretlenir ardından "Önkayıt Başvurumu Kaydet" butonuna basılır ve yapılan önkayıt başvurusu kaydedilmiş olur. Başvuru kaydedildiğinde ekranda bilgilendirme metni görüntülenir.
- 8- Yapılan başvuru üzerinde düzenleme yapılacak ise aşağıdaki ekran görüntüsünde gösterilen simgeye basılır ve düzenleme işlemi yapılır. Yapılan başvuruda girilen bilgiler üzerinden bir daha düzenleme yapılmayacak ise "Onaya Gönder" butonuna basılır.
- 9- "Onaya Gönder" butonuna basıldığında ekranda "Başvurunuzu onaya gönderdikten sonra bu başvuru üzerinde düzenleme yapamazsınız!" uyarısı verilir. "Onaylıyorum!" butonuna basıldığında yapılan başvuru öğrenci işleri tarafına onaya gönderilir.